¿Quieres afiliarte a la **CASILLA ELECTRÓNICA?** 

Lee la quía antes de ir al aplicativo

 Usa el aplicativo de la Sunedu. Utiliza este aplicativo para completar y enviar tu fo digitalmente. Para ello, deberás contar con un <u>certificado digital vigente</u>.

> AFILIATE A LA CASILLA

de afiliación firmado digitaln que si realizas el trámite en

¿CÓMO AFILIARME A LA CASILLA ELECTRÓNICA?

Ahora tienes la posibilidad de recibir notificaciones de los proc Electrónica. Este mecanismo te permitirá recibir tus notifica cualquier hora y desde cualquier lugar, solo necesitas acceso a

> or correo. La solicitud\* o formulari tronica@sunedu.gob.pe. Recuerda

ଔ Aplicativo I≣ Guía

e (descarga la plantilla), pu sentación de una persona

SIGUE ESTOS PASOS 0

## Sigue estos pasos para poder lograrlo

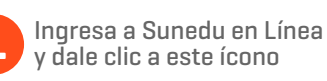

 Image: A constraint of the constraint of the constrai

A v = 0

## 3 ¿Qué tipo de afiliación vas a realizar?

| O En representación de una persona jurío                    | lica O En represe                                | ntación de una person | a natural                | A título personal    |    | Selecciona<br>la onción respectiva                                                                                     |
|-------------------------------------------------------------|--------------------------------------------------|-----------------------|--------------------------|----------------------|----|----------------------------------------------------------------------------------------------------|
| Completa tus datos                                          |                                                  |                       |                          |                      |    |                                                                                                    |
| Tipo de Documento*                                          | Número de Documento*                             |                       | Nombres*                 |                      |    | • En representación de una<br>persona jurídica<br>• En representación de una<br>persona natural<br>• A título personal |
| Domicilio legal*                                            |                                                  | Kererencia            |                          |                      |    |                                                                                                    |
| Departamento* Selecconar                                    | Provincia*<br>Seleccionar<br>Teléfono móvil/fijo | \$                    | Distrito*                |                      | •  | Completa tus datos                                                                                                    |
| Completa los datos de la persona jurídica<br>Número de RUC* | a quien representas<br>Razón social*             |                       |                          |                      |    | corresponde adjunta<br>los documentos que<br>se te solicitan                                                           |
| Domicilio legal*                                            |                                                  | Referencia            |                          |                      |    |                                                                                                    |
|                                                             |                                                  |                       |                          |                      |    |                                                                                                    |
| Departamento*                                               | Provincia*<br>Seleccionar                        | \$                    | Distrito*<br>Seleccionar |                      | \$ |                                                                                                    |
| Teléfono*                                                   |                                                  |                       |                          |                      |    |                                                                                                    |
| Vigencia de Poder Simple o documento equivalente (m         | áx. 8mb) .pdf*                                   | ×G                    | ENERAR FOR               | MULARIO DE AFILIACIÓ | ÓN | Haz clic en<br>"Generar formulario<br>de afiliación"                                                                   |

 $\nabla$ 

 $\bigcirc \bigcirc$ 

## 4 Selecciona la modalidad de trámite que deseas realizar

 $\triangle$ 

| Presencial                                                                                                    | Vía correo electrónico                                                                                                    | Usando nuestro aplicativo                          |  |  |
|----------------------------------------------------------------------------------------------------|----------------------------------------------------------------------------------------------------|----------------------------------------------------|--|--|
| Imprime y firma el<br>formulario de<br>afiliación generado                                                          | Descarga y firma tu formulario<br>de afiliación usando tu propio<br>software para firma digital                                                                                                    | Descarga e instala el<br>software de firma digital |  |  |
| Acércate a la mesa<br>de partes de la<br>Sunedu y entrega la<br>documentación                                       | Redacta un correo electrónico para<br>el buzón de la Sunedu y envíalo a<br><b>casillaelectronica@sunedu.gob.pe</b><br>(Si realizas el trámite en<br>representación de una persona<br>jurídica u otra personal natural,<br>deberás adjuntar una copia simple<br>de los documentos de<br>representación respectivos) | Revisa y acepta los<br>términos y condiciones      |  |  |
|                                                                                                    |                                                                                                    | Firma digitalmente el<br>formulario                |  |  |
| 5 En un plazo máximo<br>dos días hábiles, no<br>pondremos en cont<br>sobre el resultado d<br>solicitud de afiliació | <text><text><image/></text></text>                                                                                                    | <text><text></text></text>                         |  |  |
|                                                                                                    |                                                                                                    | * * *                                              |  |  |